## Change your Password and Security Questions in MyWord

## Changing your Password

My Word, Blackboard, Cardinal Mail, and Banner access are protected by the same password. Therefore, it is imperative that you change your password as soon as your receive your login credentials. The fastest way to change your password is through MyWord. Your computer will be safer if you change your password every 30 days.

To ensure password safety, create a strong password. A strong password is:

- Strong passwords are a combination of characters or phrases at least 8 characters long.
- Contain numbers, keyboard symbols, and both upper- and lower-case letters.
- Be significantly different from prior passwords.
- Not contain part of your name, user name, SSN, PIDM, or birthdate
- Not be a common word or name.
- Not be one of your 10 previous passwords

Once you have chosen a password, test password strength here: <u>https://www.microsoft.com/protect/fraud/passwords/checker.aspx</u>

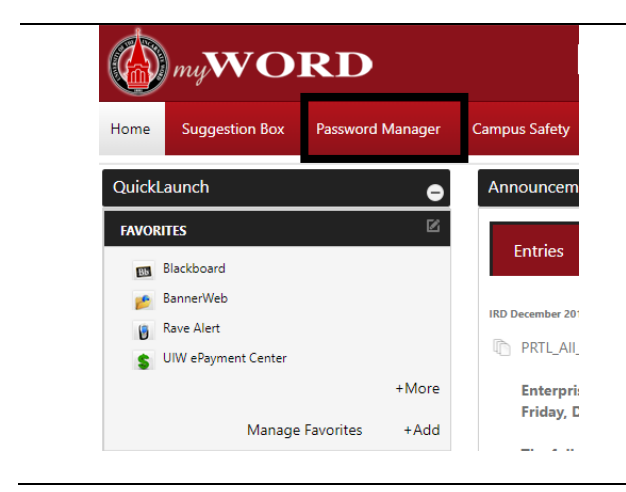

1. In the upper-left corner of the page,locate and click the **Password Manager** button

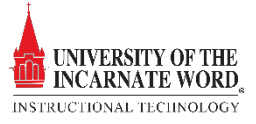

| Please re-enter your password                                                                                                    |                                                                                                    |
|----------------------------------------------------------------------------------------------------|----------------------------------------------------------------------------------------------------|
| tpeak<br>Password<br>Sign in                                                                                                    | <ol> <li>A new page opens. Enter your <b>password</b> in<br/>the space provided</li> <li>Click <b>Sign in</b></li> </ol>                                                                                                    |
| Account Recovery Settings<br>Control your password and account access.<br>Get Started                                                                                                    | <ol> <li>The Account Security page opens. There are<br/>two options Account Recovery Settings and<br/>Change Password.</li> <li>Click Auto Recovery Settings</li> <li>Click Get Started</li> </ol>                                                                                                    |
| Constructive Questions      Security Questions      Security Questions | <ol> <li>There are a series of four questions and<br/>answers to complete</li> <li>Select a <i>different</i> question from each section<br/>by clicking <b>the drop-down link</b></li> <li>Type the <b>answer</b> where indicated</li> <li>When all of the questions are chosen and<br/>answered, click <b>Submit</b></li> <li>When recovering your password, you must<br/>answer one or more of these questions.</li> </ol> |
| Change Password Secure your account by changing password Change Now                                                                                                    | <b>11.</b> Return too the <i>Account Security page</i> and click <b>Change Now</b>                                                                                                    |

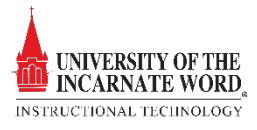

| Current Password      |   |                                                 |
|-----------------------|---|-------------------------------------------------|
| New Password          |   | 12. Type your <b>Current Password</b> , and you |
| •••••                 | 0 | New Password in the spaces provided             |
| Re-enter New Password |   | 13. Click <b>Update</b>                         |
|                       |   |                                                 |

## When creating your password, please take note of the following standards:

| Enter Your Username (precedes @ in your UIW email address).<br>Example: If your UIW email address is jdoe2@student.uiwtx.edu, Username is <b>jdoe2</b> |                                                                      |  |
|----------------------------------------------------------------------------------------------------|----------------------------------------------------------------------|--|
| Minimum Password Standards:                                                                                                    | Password History:                                                    |  |
| All systems shall have password that conform to the following password rules:                                                                          | Password history must be maintaned in a manner that prohibits the 10 |  |
| • Not contain any part of the user's account name, PIDM, SSN, or date of birth                                                                         | previous passwords from being reused.                                |  |
| <ul> <li>Be at least eight characters in length</li> </ul>                                                                                             |                                                                      |  |
| <ul> <li>Contain characters from three of the following four categories:</li> </ul>                                                                    |                                                                      |  |
| O English uppercase characters (A through Z)                                                                                                    |                                                                      |  |
| <ul> <li>English lowercase characters (a through z)</li> </ul>                                                                                         |                                                                      |  |

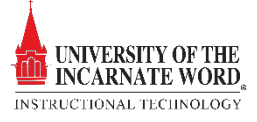